# Handleiding

# KUNO Easyfeed Automatische Voerbak

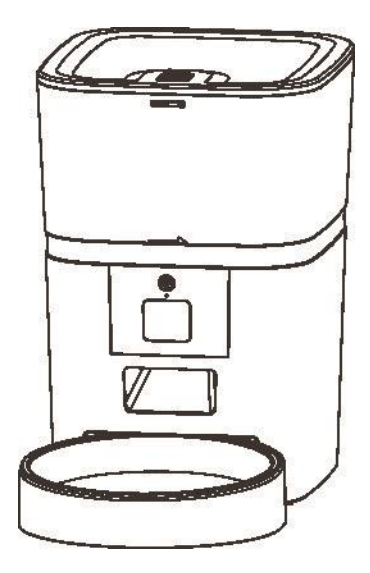

# Inhoud

| Hardware-installatie en introductie | 1  |
|-------------------------------------|----|
| Software installatie                | 4  |
| Voeden                              | 15 |
| Handmatige voeding                  | 15 |
| Getimede voeding                    |    |
| Voerregistraties en alarm           | 19 |
| Anderen                             | 21 |
| Veelvoorkomende instellingen        | 21 |
| FAQ                                 | 23 |
| Opnieuw instellen                   | 23 |

# Hardware-installatie en introductie

Steek het type-C USB-netsnoer in de connector aan de onderkant van de feeder. Open het batterijvak, plaats 4 stuks AA-batterijen, zodat de voerbak ook zonder externe voeding nog steeds automatisch kan werken.

#### Accu

De back-upbatterij is ontworpen als alternatief voor de korte termijn wanneer de externe stroomvoorziening is uitgeschakeld. Als er alleen een batterij is, zal de voerautomaat na 3 minuten zonder bediening in de slaapmodus gaan. In de slaapmodus zijn het netwerk en alle bewerkingen op de app niet beschikbaar. De voerautomaat zal nog steeds normaal voeren op de geplande voertijd.

#### Kennisgeving:

Oplaadbare batterijen worden niet aanbevolen. Deze kunnen namelijk leiden tot onnauwkeurige stroomindicaties. Draai de bak om de voeropslag aan het hoofdgedeelte van de voerbak te vergrendelen.

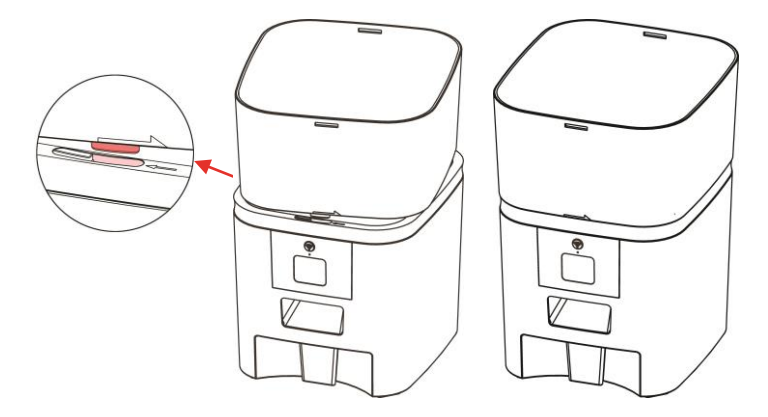

Plaats het droogmiddelpakket in de droogbox op de bovenklep. Ontgrendel het slot op het deksel om het deksel te installeren. Plaats vervolgens de voerbak vanaf de onderkant in de voerbak.

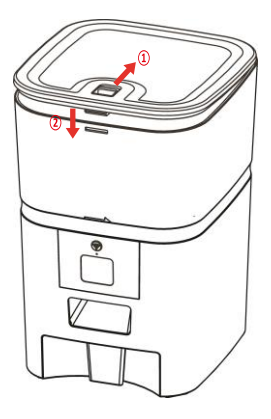

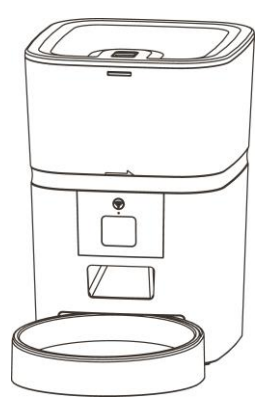

### Bedieningspaneel introductie:

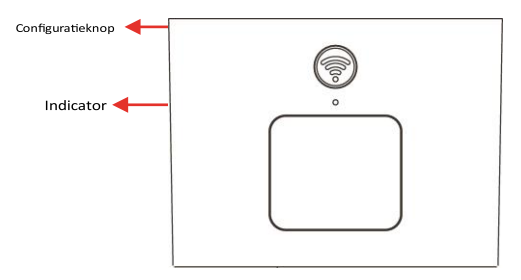

#### Kennisgeving:

Voor de gezondheid van uw huisdier dient u de Voeropslag en de voerbak regelmatig te wassen. Het opslag gedeelte mag niet met water worden gevuld. Gebruik een uitwringbare, natte doek om af te vegen.

#### Software installatie

#### Voeg voerbak voor huisdieren toe via Bluetooth

1. Schakel de Bluetooth-functie van de mobiele telefoon in voordat u de app gebruikt.

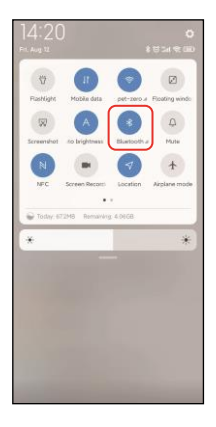

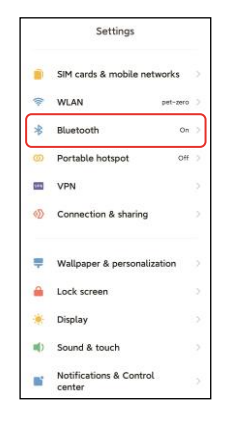

2. Zoek in de App Store of scan de onderstaande QR-code om te downloaden en te installeren Pet Zero.

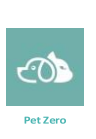

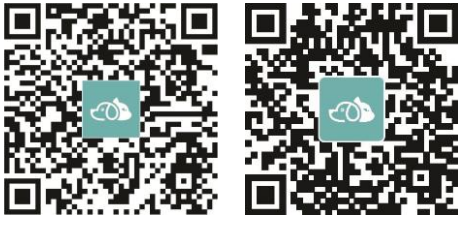

Download website 1Website 2 downloaden

 Start de app, lees en ga akkoord met het privacybeleid, en registreer een nieuw account of log in op een geregistreerd account. Wanneer u zich registreert of inlogt op het account, kiest u het juiste land of gebied.

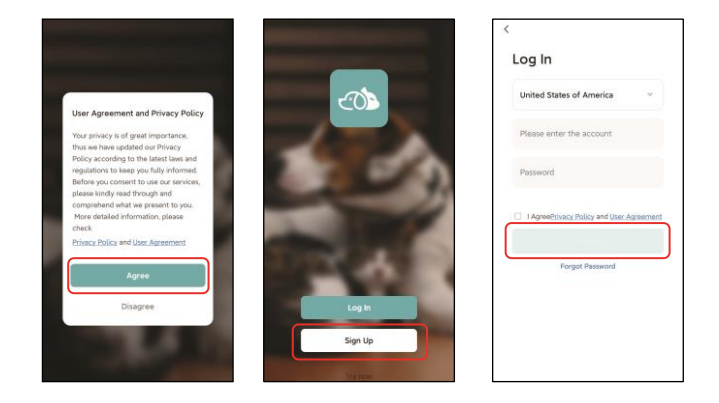

4. Klik Voeg toestel toe of + om een nieuwe voerbak voor huisdieren toe te voegen. Vervolgens kan de app u vragen toegang te krijgen tot bepaalde machtigingen en Bluetooth in te schakelen, zoals vermeld in stap 1. Deze machtigingen zijn erg belangrijk voor de app, dus geef ze toestemming en schakel Bluetooth in.

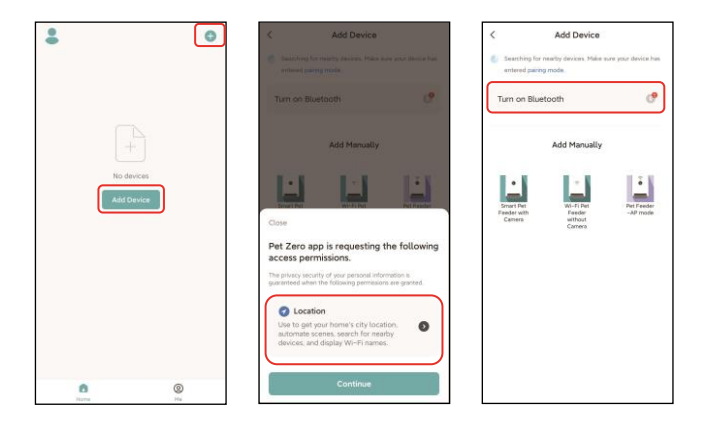

5. Schakel de feeder in, controleer of de indicator van de feeder elke 3 seconden knippert. Als de huidige indicator-LED zich in een andere status bevindt, houd dan de configuratieknop ongeveer 5 seconden ingedrukt om de feeder te resetten.

Vervolgens zal de mobiele telefoon de feeder automatisch via Bluetooth detecteren. Eenmaal gedetecteerd, toont de app een bericht waarin wordt gevraagd de feeder toe te voegen. Als dit niet het geval is, controleer dan zorgvuldig de indicatie-LED van de feeder. Klik Toevoegen En (+)knop.

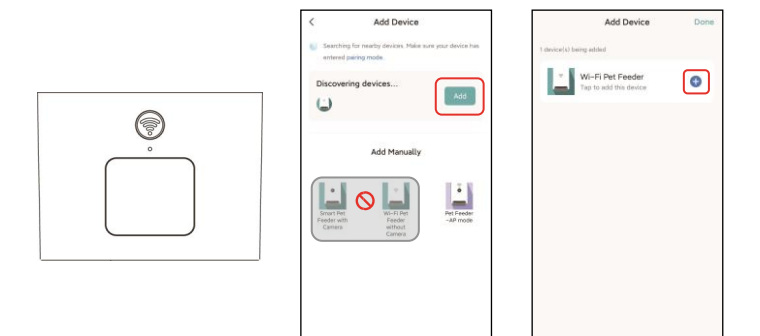

| Langzaam<br>knipperend | Feeder wacht op Wi-Fi-netwerkconfiguratie;                                                                                                    |
|------------------------|----------------------------------------------------------------------------------------------------|
| Snel knipperend        | Feeder is geconfigureerd voor het Wi-Fi-netwerk en probeert<br>verbinding te maken. Mocht de verbinding uitvallen, dan<br>zal dit altijd snel gebeuren. |
| Altijd aan             | Feeder is verbonden met het Wi-Fi-netwerk. Het kan worden<br>uitgeschakeld in de instellingen.                                                          |
| Altijd uit             | Feeder wordt alleen gevoed door de batterij of handmatig<br>uitgeschakeld.                                                                              |

6. Vul vervolgens de Wi-Fi-netwerkinformatie in. De naam van het Wi-Finetwerk verschijnt automatisch in het tekstvak. Houd er rekening mee dat de feeder geen 5GHz Wi-Fi-netwerken ondersteunt, maar alleen 2,4 GHznetwerken. Controleer of de Wi-Fi-naam de naam is van een 2,4GHz WiFi-netwerk. Als dit niet het geval is, schakelt u het Wi-Fi-netwerk van de mobiele telefoon over naar een 2,4GHz Wi-Fi-netwerk. Voer vervolgens het Wi-Fi-wachtwoord in en klik op Volgende.

| pet-zero Pessword | ~ |
|-------------------|---|
| A Password        |   |
|                   |   |
| Next              |   |
|                   |   |
|                   |   |
|                   |   |
|                   |   |

### Belangrijke mededeling:

- A. Kies een 2,4GHz Wi-Fi-signaal in plaats van een 5GHz-signaal. De feeder ondersteunt geen 5GHz Wi-Fi-netwerken.
- B. Houd er bij het invoeren van het wachtwoord rekening mee dat dit hoofdlettergevoelig is.

- c. Zorg ervoor dat de feeder niet ver van de router verwijderd is en start de router opnieuw op om het opnieuw te proberen.
- D. Kies een Wi-Fi-netwerk met WPA- of WPA2-codering in plaats van WEP-codering.
- E. Zorg ervoor dat MAC-adresfiltering en draadloze apparaatisolatie zijn uitgeschakeld op de draadloze router.
- F. De feeder ondersteunt mogelijk het Wi-Fi-signaal van de draadloze repeater niet. Als de verbinding mislukt, probeer dan verbinding te maken met de draadloze router.

7. De feeder probeert vervolgens verbinding te maken met het Wi-Fi-netwerk. Wacht tot de feeder is verbonden met wifi en klik "Klaar" om het toevoegen te voltooien.

Als de feeder geen verbinding kan maken, controleer dan eerst de belangrijke mededeling hierboven.

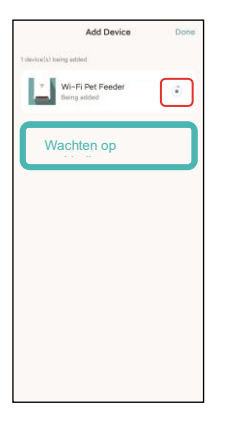

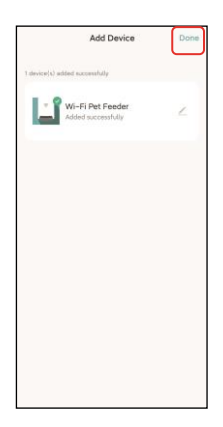

#### Voeg voerbak voor huisdieren toe via APmodus

 Als de feeder geen verbinding kan maken met het Wi-Fi-netwerk, is de AP-modus plan B voor het toevoegen van de feeder. Kiezen Handmatig toevoegen en kies AP-modus voor huisdiervoeder handmatig op de toevoegpagina.

#### Kennisgeving:

dat de andere 2 opties in de lijst met handmatig toevoegen niet geschikt zijn voor deze feeder, kies deze dan niet. Vul de 2,4GHz Wi-Fi-netwerkinformatie in en klik Volgende.

Schakel de feeder in en controleer of de indicatie-LED elke 3 seconden ROOD knippert, net zoals bij het toevoegen van de feeder via Bluetooth. Dan klikken Volgende.

 Vervolgens vraagt de app u om het netwerk van uw mobiele telefoon over te schakelen naar een nieuw netwerk dat door de feeder wordt uitgezonden. Ga aub naar Wi-Fiinstellingen op de mobiele telefoon en maak verbinding met de Wi-Fi die begint met SmartLife-. Er is geen wachtwoord nodig.

| < Add Device                                                                     | 5                      | ×                                                       |                                 | ×                                                                                                    |
|----------------------------------------------------------------------------------|------------------------|---------------------------------------------------------|---------------------------------|----------------------------------------------------------------------------------------------------|
| <ul> <li>Searching for nearby devices. Make<br/>antered pairing mode.</li> </ul> | nure your device has   | Select 2.4 GHz Wi-<br>and enter pass                    | Fi Network<br>word.             | Reset the device                                                                                                    |
| Turn on Bluetooth                                                                | ¢                      | If your Wi-Fi is 5GHz, please s<br>Common router settin | et it to be 2.4GHz.<br>g method |                                                                                                    |
| Add Manually                                                                     | 6                      | × WHI - SCA                                             | 100                             | • (((:-                                                                                                    |
|                                                                                  |                        |                                                         |                                 |                                                                                                    |
| Smart Pet<br>Feeder with<br>Camera without<br>Camera                             | Pet Feeder<br>-AP mode | 🔶 pet-zero                                              | -                               | Please power on and turn on the feeder                                                                                                    |
|                                                                                  |                        | A                                                       | 0                               | slowly. (1 time every 3 seconds).                                                                                                    |
|                                                                                  |                        | Next                                                    |                                 | If the current indicator LED is in any other<br>state, please press and hold the Wi-Fi<br>button for about 5s one for 1 or multiple<br>times. |
|                                                                                  |                        |                                                         |                                 | Confirm the LED is blinking slowly.                                                                                                    |
|                                                                                  |                        |                                                         |                                 | Next                                                                                                    |
|                                                                                  |                        |                                                         |                                 | Resetting Devices                                                                                                    |

1

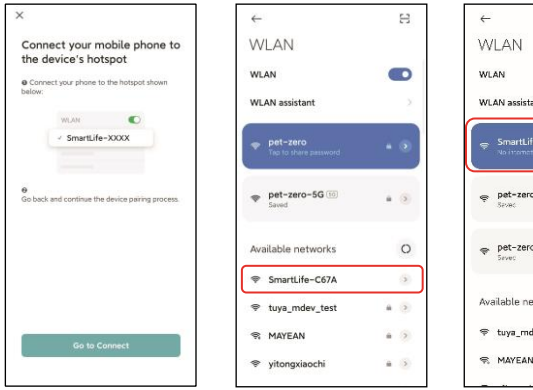

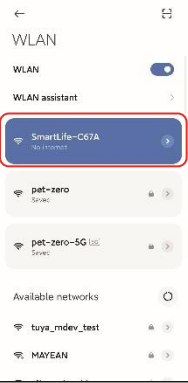

 Keer terug naar de app nadat de Wi-Fi is verbonden. Het toevoegproces is hetzelfde als in de normale modus, zoals hierboven beschreven.

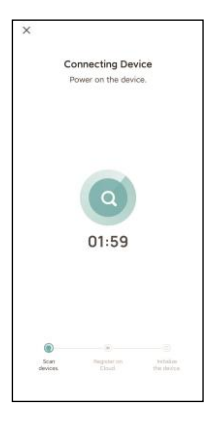

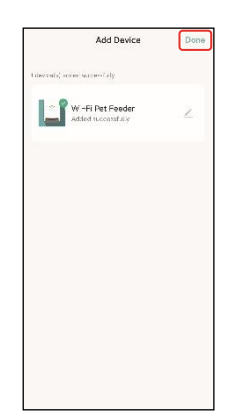

# Voeden

#### Handmatige voeding

 Open de hoofdinterface van de feeder. Kies de voerporties en klik Voer. De feeder zal onmiddellijk voeden.

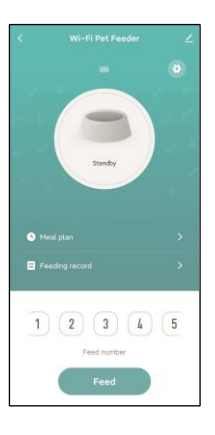

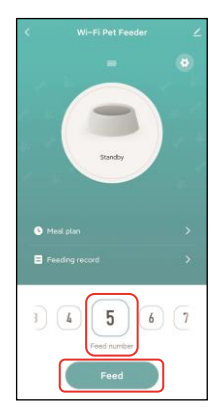

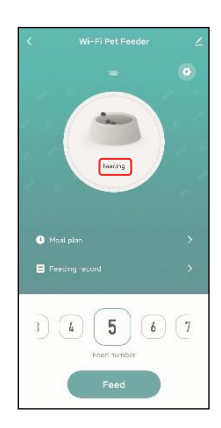

٥

 U kunt ook dubbelklikken op de configuratieknop op de feeder om handmatig te voeren. De voerhoeveelheid is in de App aan te passen.

Klik en stel de voerhoeveelheid in met behulp van de knop. Als u deze op 0 zet, kan deze functie worden uitgeschakeld.

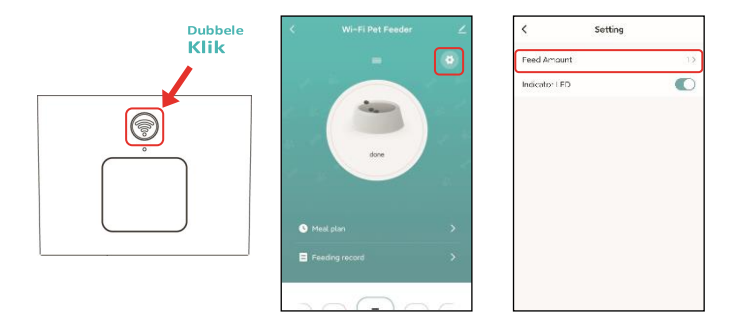

### **Getimede voeding**

**1**.De voerautomaat voor huisdieren ondersteunt het gepland voeren van exacte porties op exacte tijdstippen.

KlikMaaltijdplanEnToevoegen, kiezenvoedertijd,herhaal regels voor elke dag van de week, Enporties voeren, dan klikkenRedden.

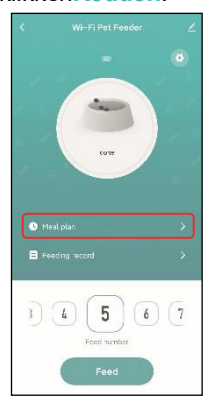

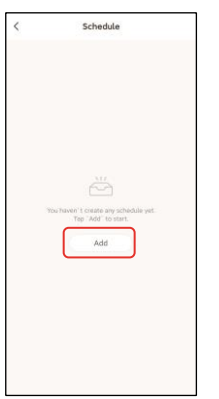

| Cancel          | A    | dd | Save       |
|-----------------|------|----|------------|
|                 |      |    |            |
|                 | 06   | 28 |            |
|                 | 07   | 29 |            |
|                 | 08   | 30 |            |
|                 | 09   | 31 |            |
|                 | 10   | 32 |            |
|                 |      |    |            |
| G C             |      | 90 | 00         |
| Feed numb       | er   | 00 | 00         |
| See Contraction | er   | 00 | <b>0 0</b> |
| Son Roo         | ser  |    | <b>6 6</b> |
| Feed numb       | er   |    | <b>.</b>   |
| San Ran         | ber  |    |            |
| Son Roo         | ser  |    | <b>0 0</b> |
| San Roo         | er ( |    |            |
| Feed numb       | er ( |    | 1          |
| Feed numb       | bor  |    | 13         |

2. De voerbak ondersteunt maximaal 10 voerschema's. Als u een schema moet uitschakelen, kunt u dit uitschakelen door de schakelaar ervan uit te schakelen. U kunt het ook verwijderen door het voerschema lang in te drukken om toegang te krijgen tot de verwijderoptie.

| < Schedule                                        | < Schedule                                        | < Schedule                                            |
|---------------------------------------------------|---------------------------------------------------|-------------------------------------------------------|
| The timing may have an error of about 30 seconds. | The timing may have an error of about 10 seconds. | This turning many haves an error of about 30 sacches. |
| 08:30<br>Exerystry<br>Fead number: 5              | 08:30<br>Everyday<br>Fred matter 5                | 08:30<br>Lonsens<br>Hood surfaces                     |
| 13:00<br>Everyday<br>Feed number: 8               | 13:00<br>Everyday<br>Feed number 8                | 13:00<br>Lang indrukkenom te verwijderen              |
| 19:00<br>Exerpday<br>Feed number: 6               | 19:00<br>Everyday<br>Freed martiler 6             | 19.00<br>Content timer<br>Contine Delete Timer?       |
|                                                   |                                                   | Carcel Confirm                                        |
|                                                   |                                                   |                                                       |
|                                                   |                                                   |                                                       |
|                                                   |                                                   |                                                       |
| Add                                               | Add                                               | Add                                                   |

#### Voerregistraties en alarm

 Na het voeren zijn er voergegevens in de app. KlikVoerrecordom de voedingsgeschiedenis te controleren. De voergegevens van de afgelopen 7 dagen worden getoond.

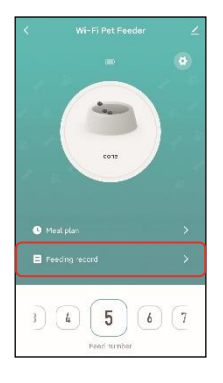

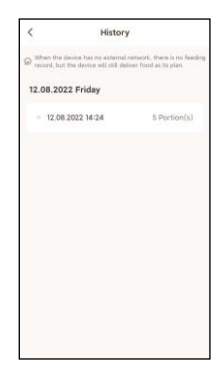

 Wanneer het batterijniveau laag is of er voedsel vastzit in de voerbak, verschijnt er een bericht in de app. En u kunt waarschuwingsberichten bekijken op de feederpagina en het berichtencentrum.

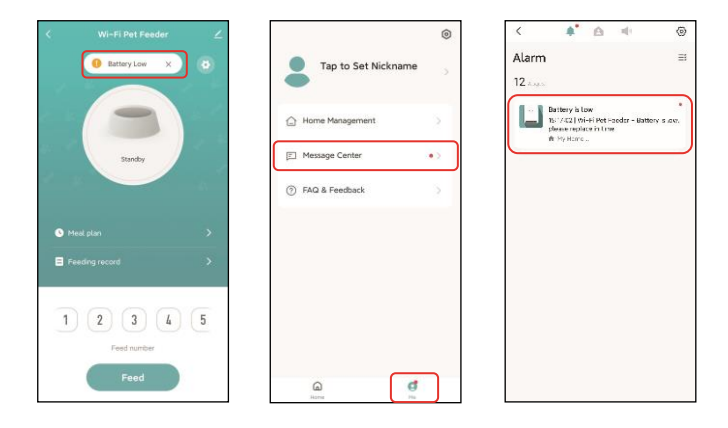

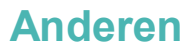

#### Veelvoorkomende instellingen

Klik om toegang te krijgen tot de pagina met algemene instellingen.

Apparaat informatie: Controleer feederinformatie. Zorg ervoor dat de tijdzone van de feeder correct is. Deze moet hetzelfde zijn als de tijdzone van de mobiele telefoon**bij het toevoegen van de feeder**. Als dit niet klopt, kan het zijn dat de feeder op onjuiste tijdstippen voert. Verwijder daarom de feeder en voeg deze opnieuw toe.

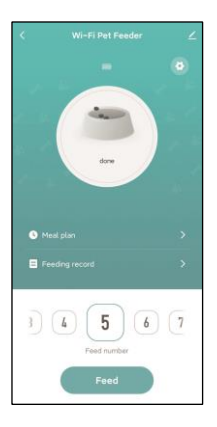

| Device Information         | 2                    |
|----------------------------|----------------------|
| Dosice Offline Notrication |                      |
| Offline Notification       | 0                    |
| Dinas                      |                      |
| Share Device               |                      |
| Create Group               |                      |
| Location Information       | Do Not Allow 2       |
| FAQ & Feedback             |                      |
| Add to Home Screen         |                      |
| Check Device Network       | Check Nov ()         |
| Device Update              | No upcates available |

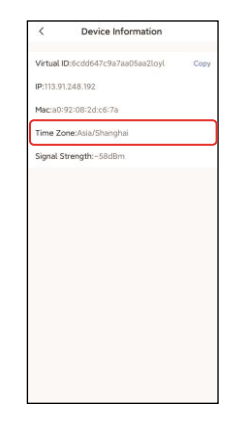

Offlinemelding: Wanneer de feeder offline is, wordt er een melding naar uw mobiele telefoon verzonden.

**Deel apparaat:** Als u de feeder aan een andere mobiele telefoon wilt toevoegen, registreer dan een nieuw account op de nieuwe mobiele telefoon en deel het apparaat vervolgens met het nieuwe account. Zorg ervoor dat beide accounts zich in hetzelfde land of gebied bevinden wanneer u ze registreert.

Verwijder apparaat: Er zijn 2 opties die beide het apparaat uit de app verwijderen. U kunt het Wi-Fi-netwerk van de feeder opnieuw configureren met behulp van deze 2 opties. Als u alle instellingen in de feeder wilt verwijderen, kiest u

#### **Device Sharing** Wi-Fi Pet Feeder 1 "Tap-To-Run" Scene with the family member.Home Device Information Offline Notification Email Share Device Create Group Location Information Do Not Allow FAQ & Feedback Add to Home Screen Check Device Network Device Update No updates available Remove Device Add Sharing

#### Ontkoppel en wis gegevens.

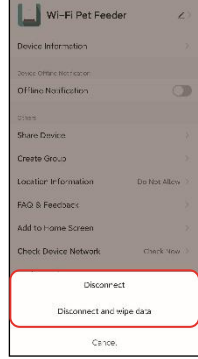

# FAQ

# Vraag: Waarom kon de feeder geen verbinding maken met mijn Wi-Fi-netwerk?

Raadpleeg de belangrijke mededeling op pagina 6 voor hulp. U kunt proberen de feeder toe te voegen via de Bluetooth-modus in plaats van de normale modus.

#### Vraag: Waarom voedt de feeder op het verkeerde tijdstip?

Controleer of de tijdzone van de feeder correct is. Hulp over tijdzone-informatie vindt u op pagina 12.

#### Vraag: Waarom is de indicatie-LED altijd uit?

Er zijn twee redenen. De indicator-LED gaat uit als de voerbak alleen op batterijen werkt. De indicatie-LED kan ook handmatig worden uitgeschakeld in de instellingen.

# Vraag: Waarom mijn feeder geen verbinding kan maken met internet als deze alleen op batterijen werkt?

Als er alleen batterijvoeding is, zal de voerautomaat na 3 minuten zonder bediening in de slaapmodus gaan. In de slaapmodus zijn het netwerk en alle bewerkingen op de app niet beschikbaar. De voerautomaat zal nog steeds normaal voeren op de geplande voertijd.

### **Opnieuw instellen**

Om de feeder naar de fabrieksinstellingen te herstellen, schakelt u de feeder in en drukt u lang op de configuratieknop gedurende 5 seconden. Wanneer de indicatie-LED van de voerbak elke 3 seconden knippert, is deze gereset.